# ИНСТРУКЦИЯ ПО УСТАНОВКЕ

ПРОГРАММНЫЙ КОМПЛЕКС ДЛЯ ПРОДАЖИ ПАССАЖИРСКИХ ПЕРЕВОЗОК И ДОПОЛНИТЕЛЬНЫХ УСЛУГ КОНЕЧНЫМ ПОЛЬЗОВАТЕЛЯМ НА СОБСТВЕННОМ САЙТЕ И НА САЙТАХ ПАРТНЁРОВ

ооо «онэлия»

# Оглавление

| 1 | Вв                                 | едение4                         |   |
|---|------------------------------------|---------------------------------|---|
| 2 | Об                                 | бщие положения                  |   |
| 3 | Подключение к продукту White Label |                                 |   |
| 4 | На                                 | стройка платежей, фискализация7 |   |
| 4 | l.1                                | Настройка в бэкофисе            | 7 |
| 4 | 1.2                                | Интеграция B2B c Gateline       | 8 |
| 4 | 1.3                                | Фискализация                    | 8 |

# Термины и определения

| Термин                                                 | Определение                                                                                                    |  |  |
|--------------------------------------------------------|----------------------------------------------------------------------------------------------------|--|--|
| Заказ                                                  | Сформированный Сервисом результат подбора вариантов перемещения<br>с учетом имеющихся в базе Сервиса данных отправления/прибытия<br>транспортных средств Перевозчиков по маршруту следования,<br>заданному Пользователем в поисковом запросе Сервиса. Заказ без<br>последующей оплаты Электронных билетов и Сопутствующих услуг не<br>является Оформлением Электронных билетов и оказанием<br>Пользователю услуги бронирования перевозки, срок существования<br>Заказа без оплаты и оформления ограничен временным отрезком,<br>отводимым Перевозчиками, чьи рейсы задействованы в Заказе на<br>оформление Перевозочных документов. Если Перевозчики, чьи рейсы<br>задействованы в Заказе отводят для этой цели разные временные<br>отрезки, применяется ограничение по наиболее краткому отрезку<br>времени |  |  |
| ККТ                                                    | Контрольно-кассовый терминал                                                                                                    |  |  |
| Личный Кабинет<br>(ЛК)                                 | Раздел Сервиса, отведенный Пользователю, доступ к которому имеет<br>только Пользователь через процедуру авторизации и который содержит<br>электронный адрес, телефон Пользователя, активные Заказы, историю<br>Заказов и сведения, которые в процессе пользования Сервисом<br>Пользователь пожелал сохранить                                                                                                    |  |  |
| Продукт White<br>Label, Продукт<br>WL, Сервис          | Программный комплекс для продажи пассажирских перевозок и<br>дополнительных услуг конечным пользователям на собственном сайте и<br>на сайтах партнёров                                                                                                    |  |  |
| Пассажир                                               | Лицо, на имя и личные данные (дата рождения, номер документа,<br>удостоверяющего личность) Пользователь оформляет билеты и услуги                                                                                                    |  |  |
| Пользователь                                           | Лицо, осуществляющее поиск, бронирование и оформление маршрутов<br>перевозок, Электронных билетов и Сопутствующих услуг в собственных<br>интересах или в интересах других лиц                                                                                                    |  |  |
| ПШ                                                     | Платежный шлюз                                                                                                    |  |  |
| Разработчик<br>продукта WL,<br>владелец продукта<br>WL | Общество с ограниченной ответственностью «ОНЭЛИЯ». Владелец<br>предоставляет доступ к Сервису для оформления Электронных билетов<br>и других Перевозочных документов, Сопутствующих услуг                                                                                                    |  |  |
| Сопутствующие услуги                                   | Услуги, связанные с предоставлением Пользователю дополнительных<br>сервисных возможностей к услуге перевозки: личное или<br>имущественное страхование, страхование пассажиров на транспорте,<br>страхование медицинских расходов для путешествующих по России и<br>выезжающих за рубеж, страхование мультимодальных перевозок,<br>предоставление питания (дополнительного питания), оформление<br>дополнительного багажа и хранения багажа, предварительный выбор<br>места в салоне транспортного средства, оформление дополнительных<br>услуг на авиационном транспорте, перевозка животных, предоставление<br>развлекательного контента во время рейса. Сопутствующие услуги не<br>являются обязательной составляющей Заказа                                                                               |  |  |
| УКП                                                    | Управление коммерческими продуктами                                                                                                    |  |  |

| Термин                                                            | Определение                                                                                                    |
|-------------------------------------------------------------------|----------------------------------------------------------------------------------------------------|
| Электронный<br>билет<br>(Электронный<br>перевозочный<br>документ) | Электронный документ, используемый для удостоверения договора<br>перевозки Пассажира, в котором информация о перевозке Пассажира<br>представлена в электронно-цифровой форме                                                                                                    |
| Электронный<br>документ                                           | Документ, подтверждающий право Пассажира на получение услуги у<br>определенного Поставщика. К таким документам относятся:<br>Электронный страховой полис, Маршрутные квитанции Электронных<br>билетов на различные виды транспорта, Электронный Ордер разных<br>сборов и другие документы |
| POSS                                                              | Система терминалов для производства безналичных платежей в местах совершения покупок товаров и услуг (с англ. Point-of-sale [terminal] system)                                                                                                    |

## 1 Введение

Настоящий документ описывает настройку платежей в Программном комплексе для продажи пассажирских перевозок и дополнительных услуг конечным пользователям на собственном сайте и на сайтах партнёров и фискализацию (интеграция с онлайн-кассой и оператором фискальных данных

#### 2 Общие положения

Программный комплекс для продажи пассажирских перевозок и дополнительных услуг конечным пользователям на собственном сайте и на сайтах партнёров (продукт White Label, Продукт WL) разработан и эксплуатируется ООО «ОНЭЛИЯ» и предназначен для оказания широкому кругу пользователей услуг по формированию маршрутов поездок, бронированию, оплате и оформлению Электронных билетов, бронированию, оплате и оформлению услуг, сопутствующих поездке.

Главное отличие продукта White Label от других решений по подбору и бронированию билетов на различные виды транспорта – способность МДС в рамках единого ответа на запрос найти варианты перемещения между ПО и ПН даже если между ними нет прямого сообщения, комбинируя различные виды транспорта, и предоставить Пользователю развернутую информацию о существующих вариантах.

# 3 Подключение к продукту White Label

Для подключения к продукту White Label Заказчику необходимо совершить следующие действия:

- 1. Заключить договор на подключение продукта White Label с компанией разработчиком (владельцем).
- 2. После заключения договора предоставить представителю компании разработчика следующую информацию:

Доменное имя, имя заказчика, IP-адрес сервера White Label (например: ticket.magazin.ru, Андрей Борисович, 195.195.195.195). Системный администратор компании разработчика системы должен добавить в DNS заказчика запись для домена соответствующего уровня, указав IP-адрес сервера White Label.

- а. Подготовить и передать SSL сертификат для сайта и ключ для выше указанного домена.
- 3. Предоставить материалы для брэндирования продукта под фирменный стиль заказчика (Логотип компании, брэндированные цвета компании и т.п.). Сотрудники компании разработчика производят первичные персонализированные настройки продукта White Label по требованиям Заказчика.

#### 4 Настройка платежей, фискализация

#### 4.1 Настройка в бэкофисе

Для настройки платежей и фискализации необходимо:

- 1. Открыть браузер на рабочем устройстве (ПК, терминальное устройство, планшет и т.п.).
- 2. Ввести в браузер адрес бэкофиса (выдается после заключения договора).
- 3. Ввести логин и пароль от личного кабинета бэкофиса в соответствующие поля.
- 4. Нажать кнопку «ВХОД».
- 5. Открыть вкладку «Администратор».
- 6. Перейти на вкладку «Партнёры».
- 7. Выбрать нужного партнёра

Отображается карточка партнёра.

8. На карточке партнёра выбрать вкладку «АРІ Авторизация» и осуществить настройку рабочей площадки (по данным, переданным представителем разработчика).

| A АДМИНИСТРАТОР СЛЕЦИАЛИСТ БУХТАЛТЕР СТАТИСТИКА СПРАВОЧНИКИ НОВОСТИ ИНСТРУМЕНТЫ<br>Инстер                                                                    |                  |                                                           |                                                    |  |  |  |  |  |  |
|----------------------------------------------------------------------------------------------------|------------------|-----------------------------------------------------------|----------------------------------------------------|--|--|--|--|--|--|
| Администратор > Партнёры                                                                                                    |                  |                                                           |                                                    |  |  |  |  |  |  |
| — Верлуться к слижу партнеров<br>Карточка Партнера<br>Наименование: ООО "Софтмашина" (ООО "Софтмашина"), без НДС<br>Создан: 09.12.2019<br>Состояние: Активен |                  |                                                           |                                                    |  |  |  |  |  |  |
|                                                                                                    |                  | Добавить /                                                | API авторизацию                                    |  |  |  |  |  |  |
| Логин                                                                                                    | Точки продаж     | lp/Cidr ,                                                 | Действия                                           |  |  |  |  |  |  |
| softmashina_test                                                                                                    | softmashina_test | 95.213.181.227/32<br>99.100.228.74/32<br>79.175.45.239/32 | Изменить пароль<br>Точки продаж<br>I <u>p/Cidr</u> |  |  |  |  |  |  |

Рисунок 1 – Вкладка «Администратор»

- 9. Передать идентификатор клиента (креды с указанием POSS конкретного клиента).
- 10. Ответственному сотруднику ЦОД выслать логин и пароль доступа для подключения POSS (по SMS).

## 4.2 Интеграция с ПШ

Для интеграции с платежным шлюзом необходимо совершить следующие действия:

1. Получить доступ к ПШ.

Для этого ПШ передает сертификаты API (а также пароли и ключи к сертификатам) в УКП.

- После выпуска банком терминалов регистрация и настройка терминалов в ПШ (ответственные – сотрудники разработчика).
- 3. Данные по терминалам (ID терминала) передаются в УКП, далее в ЦОД для настройки сертификатов и терминалов.

#### 4.3 Фискализация

Для осуществления фискализации необходимо произвести следующие действия:

- 1. Произвести настройку личного кабинета сервиса онлайн-кассы согласно инструкции (предоставляется сотрудником УКП).
- 2. Произвести настройки оплаты ККТ.
- 3. Произвести настройки ККТ в личном кабинете сервиса онлайн-кассы.
- 4. Произвести регистрацию личного кабинета бухгалтера.
- 5. Произвести регистрацию ККТ в налоговой инспекции.
- 6. Скачать программу генерации ключей (предоставляется сотрудником УКП).
- 7. Запросить сертификаты (предоставляется сотрудником УКП).
- 8. Передать ключи и сертификаты в ЦОД.
- 9. Сотрудник ЦОД затем должен прописать сертификаты.
- 10. Завершить интеграцию в личном кабинете (нажав соответствующую кнопку).